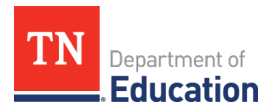

# **Project Summary**

The **Project Summary** function is available from the ePlan main menu for both LEA and State users and provides users with critical overview information about current grant budgets and amounts remaining to be spent. It is strongly advised that LEAs use this feature to monitor grant expenditures.

#### How to use the Project Summary function:

- Select different criteria to display:
  - Fiscal Year selects the grant fiscal year.
  - Select All **Funding Applications** or isolate a single funding application.
  - o Identify the Funding Application **Status**: Most Recently Approved, Active, or Original.

#### **Project Summary**

- The Project Summary search displays the Project Number, Funding Application, Grant, Currently Approved Budget, Amount Paid, and Amount Remaining for each grant.
  - The *Project Number* is generated from the Fiscal Year and the LEA Number.
  - Click the <u>View</u> link in the Print Version column to generate a pdf of the Project Summary View.

| I | Project Summary                                                                                                    |                     |                 |                           |             |                  |               |  |  |  |
|---|----------------------------------------------------------------------------------------------------|---------------------|-----------------|---------------------------|-------------|------------------|---------------|--|--|--|
| I | Example (###) Public District - FY 2022                                                                                 |                     |                 |                           |             |                  |               |  |  |  |
|   | Fiscal Year: 2022 •   Funding Application: -All Funding Applications-   Status: Most Recently Approved •   Search Reset |                     |                 |                           |             |                  |               |  |  |  |
|   | Project Number                                                                                                    | Funding Application | Grant           | Currently Approved Budget | Amount Paid | Amount Remaining | Print Version |  |  |  |
|   | <u>22-###-###000</u>                                                                                                    | Consolidated        | Title I, Part A | \$131,289.00              | \$79,574.49 | \$51,714.51      | View          |  |  |  |
|   | <u>22###000</u>                                                                                                    | Consolidated        | Title II-A      | \$20,358.68               | \$13,495.05 | \$6,863.63       | View          |  |  |  |

### **Project Summary View**

- Click on the **Project Number** to open the **Project Summary View** and see additional information for a specific grant.
- On the Project Summary view, users can see the following sections:
  - Project Information including Award information, approval dates, Federal Award Identification Number (FAIN), Assistance Listing Number (ALN)/CFDA, project dates, indirect cost rates, carryover, and other key grant information.
  - **Budget information** including Account and Line Item Numbers
  - **Funding Sources** including grant years, award numbers, and speedcharts. Use this section to review available funding sources.
  - **Fiscal Transactions** including reimbursement request data.

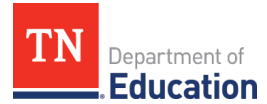

# **Project Information**

| Project Summary View                    |                 |  |  |  |  |  |  |
|-----------------------------------------|-----------------|--|--|--|--|--|--|
| Example (###) Public District - FY 2024 |                 |  |  |  |  |  |  |
| Return to Project Summary               |                 |  |  |  |  |  |  |
| Project Information                     |                 |  |  |  |  |  |  |
| Organization Name                       | Example         |  |  |  |  |  |  |
| Organization Number                     | ###             |  |  |  |  |  |  |
| Fiscal Year                             | 2024            |  |  |  |  |  |  |
| Funding Application                     | Consolidated    |  |  |  |  |  |  |
| Grant                                   | Title I, Part A |  |  |  |  |  |  |
| Award Type                              | Federal         |  |  |  |  |  |  |
| Project Number                          | 24-###-###000   |  |  |  |  |  |  |
| Initial Approval Date                   | 7/1/2023        |  |  |  |  |  |  |
| Most Recent Approval Date               | 5/31/2024       |  |  |  |  |  |  |
| Indirect Cost Rate                      | 2.97%           |  |  |  |  |  |  |
| Revision Number                         | 7               |  |  |  |  |  |  |
| CFDA Number                             | 84.010A         |  |  |  |  |  |  |
| Award Number                            | S010A230042     |  |  |  |  |  |  |
| Speedchart                              | ED00002380      |  |  |  |  |  |  |
| Project Begin Date                      | 7/1/2023        |  |  |  |  |  |  |
| Project End Date                        | 6/30/2024       |  |  |  |  |  |  |
| Allow Carryover                         | True            |  |  |  |  |  |  |

# **Budget Information**

| Account<br>Number<br>Line Item<br>Number | 71100 -<br>Regular<br>Instruction<br>Program | 72120 - Health<br>Services | 72130 - Other<br>Student<br>Support | 72210 - Support<br>Services/Regular<br>Instruction<br>Program | 72410 - Office<br>of the<br>Principal | 72520 - Human<br>Resources/Personnel | 72710 -<br>Transportation | 73400 - Early<br>Childhood<br>Education | 99100 -<br>Transfers Out | Total        |
|------------------------------------------|----------------------------------------------|----------------------------|-------------------------------------|---------------------------------------------------------------|---------------------------------------|--------------------------------------|---------------------------|-----------------------------------------|--------------------------|--------------|
| 105 -<br>Supervisor /<br>Director        |                                              |                            |                                     | 163,443.00                                                    |                                       |                                      | 0.00                      | 0.00                                    |                          | 163,443.00   |
| 116 - Teachers                           | 1,055,083.00                                 |                            |                                     |                                                               |                                       |                                      |                           | 1,200,154.00                            |                          | 2,255,237.00 |
| 123 - Guidance<br>Personnel              |                                              | 0.00                       | 90,820.00                           |                                                               |                                       |                                      |                           |                                         |                          | 90,820.00    |

### **Funding Sources**

|                    | Funding Sources          |                          |                          |                  |  |  |  |
|--------------------|--------------------------|--------------------------|--------------------------|------------------|--|--|--|
| Grant - Award Year | CFA Title I-A - 2024 (F) | CFA Title I-A - 2023 (F) | CFA Title I-A - 2022 (F) | Total            |  |  |  |
| Award Number       | S010A230042              | \$010A220042             | S010A210042              |                  |  |  |  |
| Speedchart         | ED00002380               | ED00002228               | ED00001970               |                  |  |  |  |
| Original           | \$15,279,753.41          | \$0.00                   | \$0.00                   | \$15,279,753.41  |  |  |  |
| Incoming Carryover | \$0.00                   | \$3,179,908.26           | \$0.00                   | \$3,179,908.26   |  |  |  |
| Outgoing Carryover | (\$4,099,991.79)         | \$0.00                   | \$0.00                   | (\$4,099,991.79) |  |  |  |
| Reallocated        | \$0.00                   | \$0.00                   | \$0.00                   | \$0.00           |  |  |  |
| Additional         | \$0.00                   | \$0.00                   | \$0.00                   | \$0.00           |  |  |  |
| Released           | \$0.00                   | \$0.00                   | \$0.00                   | \$0.00           |  |  |  |
| Consortium         | \$0.00                   | \$0.00                   | \$0.00                   | \$0.00           |  |  |  |
| Special Award      | \$0.00                   | \$0.00                   | \$0.00                   | \$0.00           |  |  |  |
| FER Released       | \$0.00                   | \$0.00                   | \$0.00                   | \$0.00           |  |  |  |
| Total Allocation   | \$11,179,761.62          | \$3,179,908.26           | \$0.00                   | \$14,359,669.88  |  |  |  |

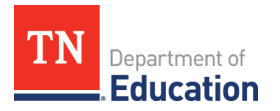

### **Fiscal Transactions**

| Fiscal Transactions   |            |                |                          |                          |                 |  |  |  |  |
|-----------------------|------------|----------------|--------------------------|--------------------------|-----------------|--|--|--|--|
| Туре                  | Date       | Voucher Number | CFA Title I-A - 2024 (F) | CFA Title I-A - 2023 (F) | Total           |  |  |  |  |
| Reimbursement Request | 10/17/2023 | #########      | \$0.00                   | \$630,535.17             | \$630,535.17    |  |  |  |  |
| Reimbursement Request | 10/31/2023 | ########       | \$0.00                   | \$1,359,043.58           | \$1,359,043.58  |  |  |  |  |
| Total Paid            |            |                | \$10,225,116.25          | \$2,859,296.77           | \$13,084,413.02 |  |  |  |  |